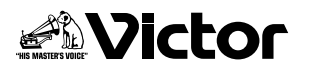

# ハイビジョンで撮影した映像をDVDに保存して楽しもう!!

# DVDに保存する

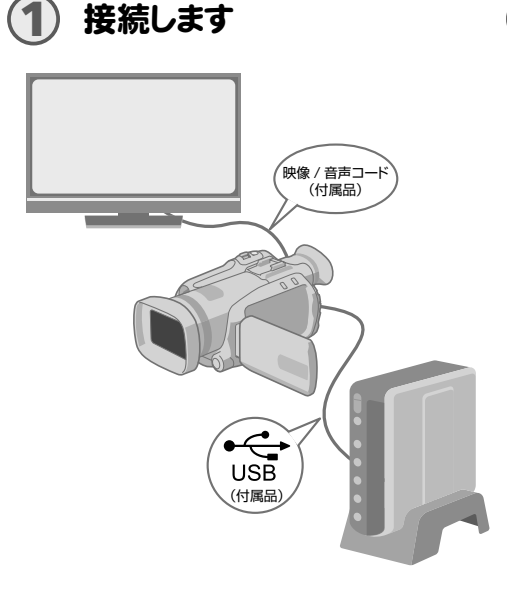

# )お好みの保存方法を選びます

保存方法には、次の6通りがあります。

| 保存のしかた                             |   | 保存操作の種類             | GZ-HD7<br>取扱説明書        |
|------------------------------------|---|---------------------|------------------------|
| まるごと保存する<br>(標準バックアップ)             | Ъ | ❶ 撮影したすべての映像を保存します。 | ☞72ページ                 |
|                                    | Ē | 新しく撮影した映像だけを保存します。  | 172ページ                 |
| お気に入りのシーン<br>だけを保存する<br>(選択バックアップ) | ð | 日付から検索して保存します。      | ☞74ページ                 |
|                                    | Ť | ④ シーンから検索して保存します。   | ☞74ページ                 |
|                                    | Ě | ⑤ イベントから検索して保存します。  | ☞76ページ                 |
|                                    | 阳 | ⑦ プレイリストを使って保存します。  | <i>☞</i> 77 <b>ページ</b> |
|                                    |   |                     |                        |

※プレイリストから作成した動画の日付は、ディスクを作成した日付になります。

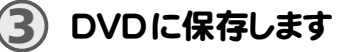

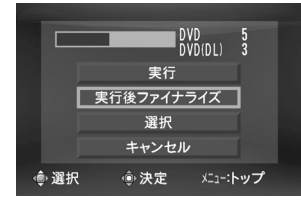

ファイナライズについては、GZ-HD7取扱説明書 ほ74ページをお読みください。

「実行後ファイナライズ」を選び、決定します。

 ファイナライズすると、あとから追加保存をすること はできません。

あとから追加保存したいときは

- 「実行後ファイナライズ」ではなく、「実行」を選び、決定します。
- ファイナライズしない場合、CU-VD40またはパソコンでは再生できません。

再生するときは、左図の接続を行なってから、GZ-HD7 取扱説明書 ☞73ページをお読みください。

DVDに保存した映像をテレビで見る

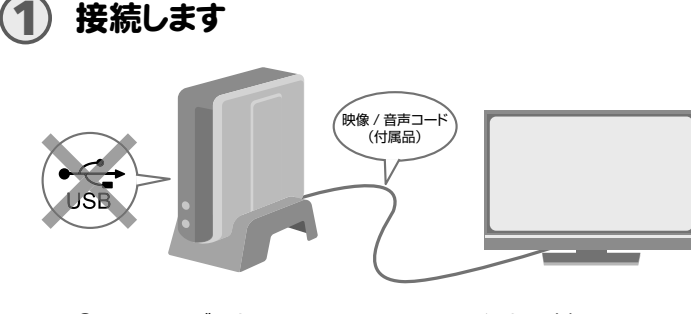

①USBケーブルをはずし、CU-VD40の電源を一度切ります。 ②CU-VD40とテレビを接続します。

ハイビジョン映像で見るには、別売のHDMIコードまたはコンポーネントビデオコードでつないでください。

再生します

#### CU-VD40の電源を入れます。

 電源ランプがオレンジ色に点灯していることを確認してください。 オレンジ色に点灯しない場合は、USBケーブルをはずし、電源を入れなおしてください。

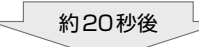

②取り出し(▲)ボタンを押して、トレイを開けます。
 ③ファイナライズ済みのディスクを入れます。

④取り出し(▲)ボタンを押して、トレイ ③
を閉めます。

● 次の画面が表示されます。

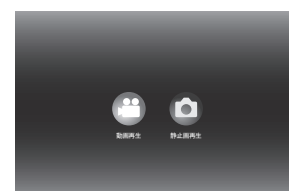

- イ ⑤再生します。
  - 再生のしかたは、CU-VD40 取扱 説明書 『20ページをお読みくだ さい。

# GZ-HD7のデータを消去する前に

 DVDに保存されたことを確認してか ら消去してください。

# 使用できるディスクについて

CU-VD40に接続するエブリオのタイプによって、使用できるディスクが異なります。 ご購入時、お間違えのないように注意してください。

#### 使用できるディスクの種類

|            | DVD-R | DVD-RW | DVD-R DL(片面2層) |
|------------|-------|--------|----------------|
| エブリオ       | 0     | 0      | ×              |
| ハイビジョンエブリオ | 0     | 0      | 0              |

#### 推奨ディスク

|       | DVD-R                         | DVD-RW | DVD-R DL(片面2層)          |
|-------|-------------------------------|--------|-------------------------|
| メーカー名 | 日本ビクター<br>TDK<br>三菱化学<br>SONY | 日本ビクター | 日本ビクター <b>*</b><br>三菱化学 |

\* DVD-R DL (片面2層)については、『ハイビジョンエブリオにもおすすめ』が記載されているディス クの使用をおすすめします。

#### ご注意

- DVD-Rディスクはファイナライズを行うと、追加保存することはできません。また、フォーマット(初期化)することもできません。
- DVD-RWディスクはファイナライズ後、フォーマット(初期化)すると、追加保存が可能になります。 ただし、保存されていたデータ(映像・音声)が消去されますので、ご注意ください。
- ディスクによっては、CU-VD40の性能を十分に発揮できない場合がありますので、上記の推奨ディ スクのご使用をおすすめします。
- 本機は12cmディスクのみに対応しています。

# 使用するにあたり

- CU-VD40の電源ボタンを押したあと、操作できるようになるまで約20秒程かかります。故障では ありません。
- CU-VD40のトレイの開閉は、本体もしくはリモコンの取り出し(▲)ボタンで操作してください。トレイを手で押すと、ディスクの脱落や挟み込みのおそれがあります。
- 1000ファイルを超える動画や静止画をDVDに保存すると、非常に多くの時間がかかりますので、 早めのバックアップをおすすめします。
- 誤動作したときや不具合が出たときは、CU-VD40の電源を切り、もう一度電源を入れなおしてください。

### 再 生 に つ い て

#### 出力解像度の設定について

CU-VD40の出力解像度の設定は、電源を切っても保持されます。テレビとHDMIケーブルまたはコン ポーネントビデオコードで接続し、出力解像度をD2/D3/D4にしてご覧になったあと、別のテレビと 映像コードで接続した場合、黒画面になります。リモコンの[解像度]ボタンを押して、出力解像度を [D1(480i)]にしてください。

## <u>ファイル、フォルダの再生について</u>

- CU-VD40で保存したDVDを再生した場合、ファイルおよびフォルダ間のつなぎ目で数秒間、静止 画像または黒画面になりますが、故障ではありません。
- 静止画再生時、容量の大きいファイルやファイル数が多い場合、表示するまでに時間がかかります。

#### <u>特殊再生について</u>

特殊再生から通常再生にしたとき、またはスロー再生中などに、モザイク画(ブロック状のノイズ)が出ることがあります。